# COST TRANSFER ENTRY

This documentation is for the Cost Transfer Preparer.

#### OUHSC MAIN MENU >> Cost Transfers >> Cost Transfer Entry

| Favorites - Main Menu -  | > OUHSC MAIN MENU -> Cost Transfers -> Cost Trans     | fer Entry        |  |  |
|--------------------------|-------------------------------------------------------|------------------|--|--|
| ORACLE                   |                                                       |                  |  |  |
| Cost Transfer En         | itry                                                  |                  |  |  |
| Enter any information yo | u have and click Search. Leave fields blank for a lis | t of all values. |  |  |
| Find an Existing Value   | Le Add a New Value                                    |                  |  |  |
| Search Criteria          |                                                       |                  |  |  |
|                          |                                                       |                  |  |  |
| Journal ID:              | begins with 🔻                                         |                  |  |  |
| Transaction Date:        | = -                                                   |                  |  |  |
| Department:              | begins with 🔻                                         |                  |  |  |
| Class Field:             | begins with 🔻                                         |                  |  |  |
| Project:                 | begins with 🔻                                         |                  |  |  |
| Cost Transfer Status:    | =                                                     | •                |  |  |
|                          |                                                       |                  |  |  |
|                          |                                                       |                  |  |  |
| Search Clea              | r Basic Search 🛃 Save Search Criteria                 |                  |  |  |

To add a new **Cost Transfer**, click on **Add a New Value**.

To search for an existing **Cost Transfer**, enter the search by Journal ID, Transaction Date, Department, Class, Project, or Cost Transfer Status.

Add a New Value >> Click the Add button.

| Cost Transfer Entry           |                 |
|-------------------------------|-----------------|
| <u>Find an Existing Value</u> | Add a New Value |
|                               |                 |
| Add                           |                 |

Fill out the **Cost Transfer Entry** tab. Complete all fields as required. **Header Section** 

Payroll field – only checked if for a payroll cost transfer Department field – initiating department for transfer Draft – allows the user to save a draft version of the transfer that is partially done or out of balance.

Justification field – required justification for transfer Option Email – for cross department or other notifications sent once the transfer has been approved by Financial Services Copy Journal ID – use to copy detail entry from existing journal

| Cost Transfer  | Attachments |            |           |           |       |        |                     |
|----------------|-------------|------------|-----------|-----------|-------|--------|---------------------|
| Journal ID NE  | ХТ          | Transactio | on Date 0 | 6/16/2015 | j     | Status | Submit for Approval |
| [              | Payroll     | *Depa      | artment   |           | Q     |        | Submit for Approval |
| *Justificatio  | n           |            |           |           |       |        |                     |
| Optional Ema   | il          |            |           |           |       |        |                     |
| Copy Journal I | D           | Q          | Сору      |           | Clear |        |                     |

To use the Copy Journal ID functionality:

Enter the Journal ID in the field or click the magnifying glass to search or an existing journal to copy

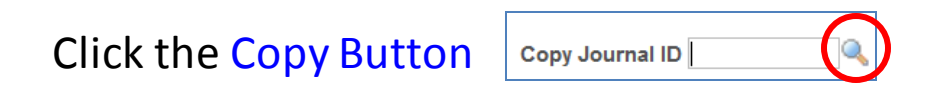

Clear Button can be used to delete all detail values if the wrong journal is selected

#### Cost Transfer Entry tab continued

#### **Detail Section**

CFS – enter all CFS values as required Ref – 10 digit reference field Descr – 30 digit description field Empl ID – only used for payroll transfers Pay End Date – only used for payroll transfers

| P | ccount | Fund | Dept | Program     | Class     | Р | roject       | Amou     |
|---|--------|------|------|-------------|-----------|---|--------------|----------|
| 1 | Q      | Q    |      |             |           |   | <b>Q</b>     |          |
|   |        |      |      | Personalize | Find View |   | First 🕢 1 of | 1 🕑 Last |

+ – click to add more rows of data. Each new row of data will copy the CFS and other details from the last entry on the transfer.

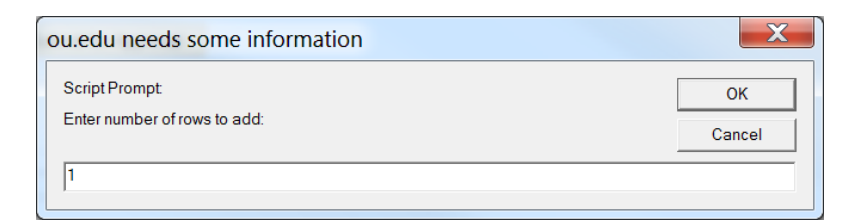

#### **Payroll Cost Transfers**

Empl ID – required on each line of data

Pay End Date – required on each line of data

 – can only enter expense (between 511000 and 529999) or cash GL-Accts. Expense <u>must be same</u> on from and to side of the transfer

31

#### Cost Transfer Attachments tab.

| Cost Transfer Attachm | nents                 |                  |                  |                  |      |
|-----------------------|-----------------------|------------------|------------------|------------------|------|
| Journal ID NEXT       | Transaction Date 06/1 | 6/2015           |                  |                  |      |
|                       |                       | Personalize Find | View All   🖾   🛄 | First 🥌 1 of 1 🔮 | Last |
| Attached File         |                       | Add              | View             | Delete           |      |
| 1                     |                       | Add              | View             | Delete           | +    |
|                       |                       |                  |                  |                  |      |

#### Add Button – Click to add attachment – PDFs are the best!!!

| File Atta                | chr | nent     |                                          |                                    |
|--------------------------|-----|----------|------------------------------------------|------------------------------------|
| Choose File No file chos |     | e chosen | click Choose file to browse for file and |                                    |
| Upload                   | Са  | incel    |                                          | then click <b>Upload</b> to attach |

View Button – click to view attachment

Delete Button – click to delete the attachment

+ – for adding more attachments

Once all data entry is complete, attachments added as needed, and the cost transfer is saved, the entry person will return to the *Entry* tab and click the **Submit for Approval** button.

| Cost Transf | er Attachments |                  |            |        |                     |
|-------------|----------------|------------------|------------|--------|---------------------|
| Journal ID  | NEXT           | Transaction Date | 06/16/2015 | Status | New                 |
|             | Payroll        | *Department      |            |        | Submit for Approval |

Submit for Approval

After submitting the transfer for approval the designated departmental approver(s) will receive an email notifying them that a transfer is ready to be approved.

The entry person also receives an email stating that the transfer is pending approval.

| From:                                         | CostTransfer@ouhsc.edu                |  |  |  |  |
|-----------------------------------------------|---------------------------------------|--|--|--|--|
| To:                                           | John Doe                              |  |  |  |  |
| Cc:                                           |                                       |  |  |  |  |
| Subject:                                      | Dept Cost Transfer - Pending Approval |  |  |  |  |
| Cost Transfer CT30000014 is pending approval. |                                       |  |  |  |  |
| Please login to FT920 to review.              |                                       |  |  |  |  |

# COST TRANSFER DENIED

This is for the Cost Transfer Entry person when an Approver has denied a Cost Transfer.

#### OUHSC MAIN MENU >> Cost Transfers >> Cost Transfer Entry

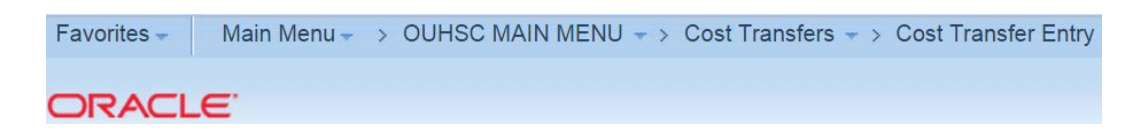

### You can use the Cost Transfer Status filter to find Cost Transfers that have been **Denied**.

#### **Cost Transfer Entry**

Enter any information you have and click Search. Leave fields blank for a list of all values.

| Find an Existing Valu | e <u>A</u> dd a New | v Value             |    |
|-----------------------|---------------------|---------------------|----|
| Search Criteria       |                     |                     |    |
|                       |                     |                     |    |
| Journal ID:           | begins with <       |                     |    |
| Transaction Date:     | = •                 |                     | 31 |
| Department:           | begins with <       |                     | Q  |
| Class Field:          | begins with 💌       |                     | 0  |
| Project:              | begins with 💌       |                     | 4  |
| Cost Transfer Status: | = •                 |                     | •  |
|                       |                     | Approved            |    |
|                       |                     | Denied              |    |
| Search Clear          | Basic Search        | Department Approved |    |
|                       |                     | Pending             |    |

#### Find an Existing Value Add a New Value

Entry person opens the **Denied** transfer and a **Reset button** will be available. Click the **Reset button**.

| Cost Transfer | Attachments |                  |            |        |                 |       |       |   |
|---------------|-------------|------------------|------------|--------|-----------------|-------|-------|---|
| Journal ID CT | 30000012    | Transaction Date | 06/12/2015 | Status | Denied          |       |       |   |
| [             | Payroll     | Department       | ADM301     |        | Submit for Appr | roval | Reset | J |

This will reset the status of the transfer and open entry fields to allow the appropriate changes to be made.

Once all changes have been made and the transfer is saved, the entry person will again click the **Submit for Approval** button to send it to the departmental approver(s) for approval.

| Cost Transf | er Attachments |                  |            |       | -                   |
|-------------|----------------|------------------|------------|-------|---------------------|
| Journal ID  | NEXT           | Transaction Date | 06/16/2015 | Statu | s New               |
|             | Payroll        | *Department      |            |       | Submit for Approval |

After submitting for approval, once again the designated departmental approver(s) will receive an email notifying them that a transfer is ready to be approved.

The entry person also receives an email stating that the transfer is pending approval.

## COST TRANSFER APPROVER

This is for the person(s) that will be approving Cost Transfers.

### OUHSC MAIN MENU >> Cost Transfers>> Cost Transfer Entry

| Favorites - Main Menu    | u → OUHSC MAIN MENU → > Cost Transfers → > Cost Transfer Entry         |  |  |  |  |
|--------------------------|------------------------------------------------------------------------|--|--|--|--|
| ORACLE                   |                                                                        |  |  |  |  |
| Cost Transfer Ent        | ry                                                                     |  |  |  |  |
| Enter any information yo | ou have and click Search. Leave fields blank for a list of all values. |  |  |  |  |
| Find an Existing Val     | ue Add a New Value                                                     |  |  |  |  |
| Search Criteria          |                                                                        |  |  |  |  |
|                          |                                                                        |  |  |  |  |
| Journal ID:              | begins with 🔻                                                          |  |  |  |  |
| Transaction Date:        | = •                                                                    |  |  |  |  |
| Department:              | begins with 🔻                                                          |  |  |  |  |
| Class Field:             | begins with 👻                                                          |  |  |  |  |
| Project:                 | begins with 🔻                                                          |  |  |  |  |
| Cost Transfer Status     | =   Pending                                                            |  |  |  |  |
|                          |                                                                        |  |  |  |  |
|                          |                                                                        |  |  |  |  |
| Search Clear             | Basic Search 📲 Save Search Criteria                                    |  |  |  |  |

### The **Cost Transfer Status** will be defaulted to **Pending**.

#### Click Search.

| Cost Transf                                                      | ier A     | ttachments | ]       |       |                           |        |         |      |      |  |  |
|------------------------------------------------------------------|-----------|------------|---------|-------|---------------------------|--------|---------|------|------|--|--|
| Journal ID CT30000011 Transaction Date 06/11/2015 Status Pending |           |            |         |       |                           |        |         |      |      |  |  |
| Payroll Department A                                             |           |            |         |       | DM001 Submit for Approval |        |         |      |      |  |  |
| Justification ASDF                                               |           |            |         |       |                           |        |         |      |      |  |  |
| Optional E                                                       | mail      |            |         |       |                           |        |         |      |      |  |  |
| Account                                                          | Fund      | Dept       | Program | Class | Project                   |        | Amount  | Ref  |      |  |  |
| 1 111701                                                         | EDWCH     | COM095     | 00012   | 00000 | EC223600                  |        | -20.000 |      | W014 |  |  |
| 2 905910                                                         | EDWCH     | COM095     | 00012   | 00000 | EC223600                  |        | 20.000  |      | W014 |  |  |
| 3 111701                                                         | CLNOP     | COM001     | 00014   | 00000 |                           |        | -60.000 |      | W014 |  |  |
| 4 905910                                                         | CLNOP     | COM001     | 00014   | 00000 |                           |        | 60.000  |      | W014 |  |  |
| Deb                                                              | it Amou   | nt         | 10.0    | 0     | Credit Amount             |        | -1      | 0.00 |      |  |  |
|                                                                  | Entere    | ed by TTOC | MBS     |       | Entered o                 | n 06/1 | 11/2015 |      |      |  |  |
|                                                                  |           | Appr       | ove     |       | Deny                      |        |         |      |      |  |  |
|                                                                  |           |            |         |       |                           |        |         |      |      |  |  |
| Der                                                              | ny Reasor | 1          |         |       |                           |        |         |      |      |  |  |
|                                                                  |           |            |         |       |                           |        |         |      |      |  |  |
|                                                                  |           |            |         |       |                           |        |         |      |      |  |  |

Review the information on the **Cost Transfer Entry** screen.

If all is okay, click on **Approve button**. An email will be sent to the Cost Transfer Enterer and to Financial Services for approval.

The approver is finished with the transfer; although, they can always go back and review previous transfers. Once **approved** by Financial Services, no changes are allowed.

| Cost Transf        | ier A     | ttachments    |            |         |               |            |              |         |   |  |
|--------------------|-----------|---------------|------------|---------|---------------|------------|--------------|---------|---|--|
| Journal ID         | CT3000    | 0011 <b>T</b> | ransaction | Date 0  | 6/11/2015     | Status P   | ending       |         |   |  |
|                    | Pa        | yroll         | Depart     | tment A | DM001         |            | Submit for A | pproval |   |  |
| Justification ASDF |           |               |            |         |               |            |              |         |   |  |
| Ortional E         |           |               |            |         |               |            |              | .11     |   |  |
| Optional E         | mail      |               |            |         |               |            |              |         |   |  |
| Account            | Fund      | Dept          | Program    | Class   | Projec        | t A        | Amount       | Ref     |   |  |
| 1 111701           | EDWCH     | COM095        | 00012      | 00000   | EC223600      |            | -20.000      | VV014   | 4 |  |
| 2 905910           | EDWCH     | COM095        | 00012      | 00000   | EC223600      |            | 20.000       | W014    | 1 |  |
| 3 111701           | CLNOP     | COM001        | 00014      | 00000   |               |            | -60.000      | W014    | 4 |  |
| 4 905910           | CLNOP     | COM001        | 00014      | 00000   |               |            | 60.000       | W014    | 1 |  |
| Deb                | it Amou   | nt            | 10.0       | 0       | Credit Amount |            | -10.00       |         |   |  |
|                    | Entere    | ed by TTOC    | MBS        |         | Entered       | on 06/11/2 | 2015         |         |   |  |
|                    |           | Appr          | ove        |         | Denv          |            |              |         |   |  |
|                    |           |               |            |         |               |            |              |         |   |  |
| Der                | ny Reasor | 1             |            |         |               |            |              |         |   |  |
|                    |           |               |            |         |               |            |              |         |   |  |
|                    |           |               |            |         |               |            | 44           |         |   |  |

To deny a cost transfer, the approver must add notes into the *Deny Reason* box then click the **Deny button**. Once denied, the entry person will receive an e-mail notifying them that the transfer was denied.